## <u>Microsoft Outlook 設定方法</u> (既存アドレス変更)

(SSL 対応 POP 設定版)

・はじめに

お手元に設定通知書をご用意いただき、以下の情報をあらかじめご確認ください。

- お客様ドメイン名
- お客様メールアドレス、パスワード

本マニュアルではメールアドレスを「user@example.com」を例として説明しています。 設定される際にはお客様ご利用のメールアドレスに読み替えてご利用ください。 ※ご利用中の Outlook の環境・バージョンにより画面が異なる場合がございます。

## ■アカウント設定情報

| アカウントの種類       | POP ※SSL/TLS 対応              |
|----------------|------------------------------|
| メールアドレス(アカウント) | user@example.com ※お客様メールアドレス |
| パスワード          | メールパスワード ※お客様メールパスワード        |
| 受信メールサーバー      | mail.nplus-net.jp            |
| 受信ポート番号        | 995                          |
| 送信メールサーバー      | mail.nplus-net.jp            |
| 送信ポート番号        | 587                          |
| 暗号化方法          | STARTTLS                     |

(1) Outlook を起動し上部メニューから [ファイル] を選択します。

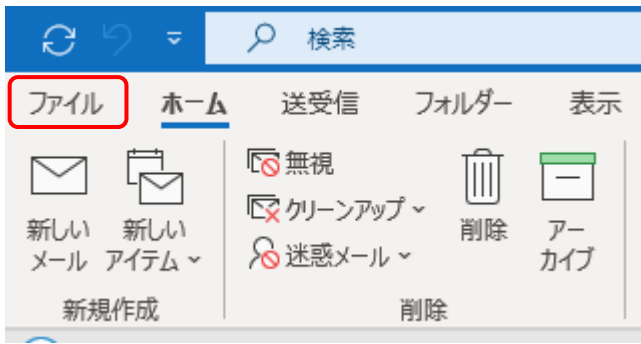

## (2) [アカウント情報] 画面が表示されます。

変更対象のメールアドレスを選択し、[アカウント設定]→[サーバーの設定 (S)]をクリックします。

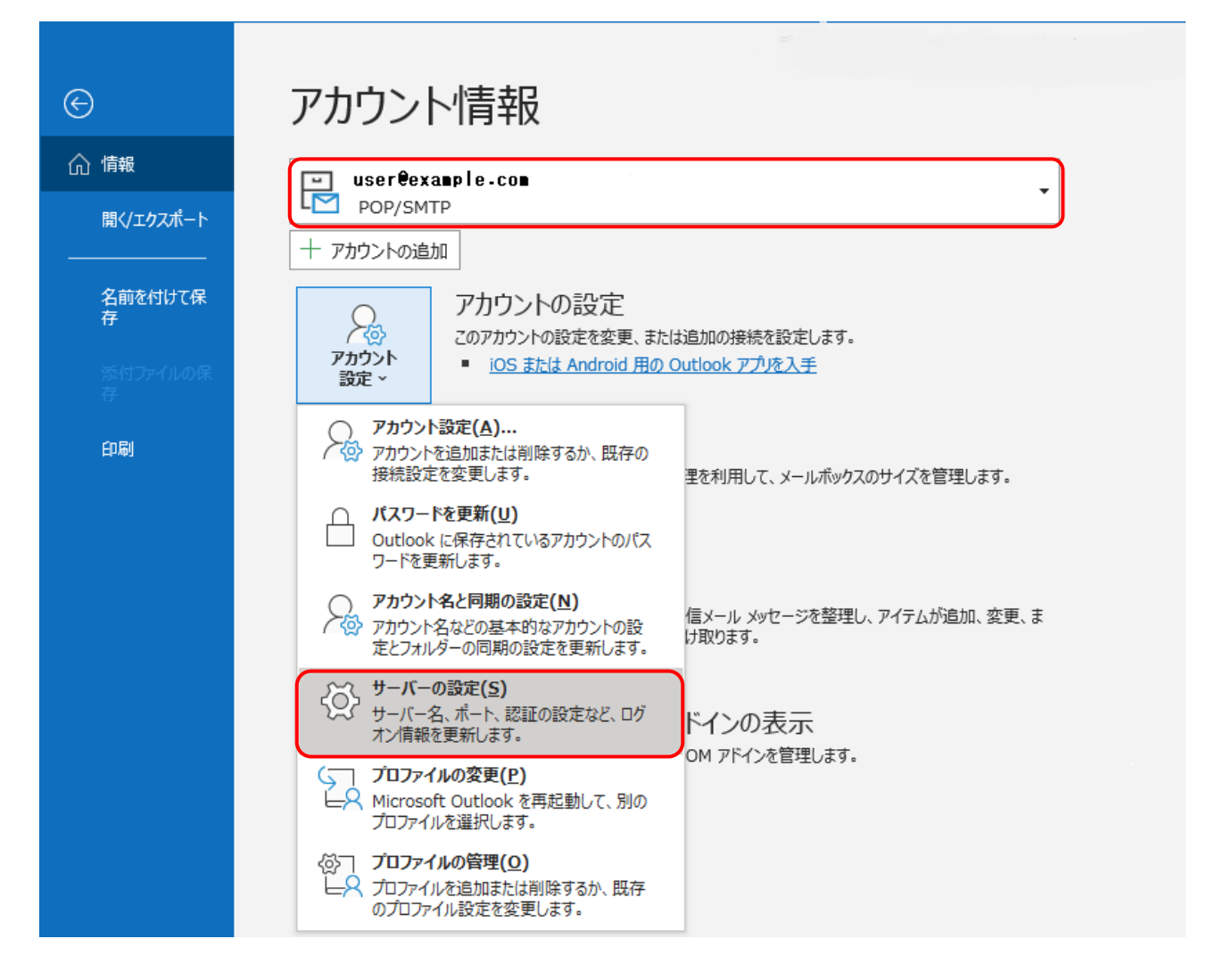

(3) [POP アカウントの設定] 画面が表示されます。

[受信メール]の項目に下記表の内容を設定し、[送信メール]をクリックします。

|                                       | × |
|---------------------------------------|---|
| POP アカウントの設定                          |   |
| user@example.com                      |   |
|                                       |   |
|                                       |   |
| ユーワー名<br>user@example.com             |   |
| パスワード ******                          |   |
| ☑ パスワードを保存する                          |   |
| サーバー mail.nplus-net.jp ポート 995        |   |
| ✓ このサーバーでは暗号化された接続 (SSL/TLS) が必要      |   |
| □ セキュリティで保護されたパスワード認証 (SPA) でのログオンが必要 |   |
| 送信メール ▼ ※[受信メール]の内容を設定後にクリック          |   |
|                                       |   |
|                                       |   |
|                                       |   |
|                                       |   |
|                                       |   |
|                                       |   |
|                                       |   |
|                                       |   |

## ●受信メール

| ユーザ名                         | メールアドレスを入力します。            |
|------------------------------|---------------------------|
| パスワード                        | メールパスワードを入力します。           |
| サーバー                         | mail.nplus-net.jp と入力します。 |
| ポート                          | 995                       |
| このサーバーでは暗号化された接続(SSL/TLS)が必要 | チェックします。                  |

(4) [送信メール]の項目が表示されます。

[送信メール]の項目に下記表の内容を設定し、[次へ]をクリックします。

| 送信メール ^<br>サーバー | mail nnlus-net in |               | ボート 587 |
|-----------------|-------------------|---------------|---------|
| 暗号化力            |                   |               | 307     |
| +-1(-(          | 次 STARTIES        |               |         |
| t==             | リティで保護されたパスワード    | 認証 (SPA) でのロ/ | バンが必要   |
| ☑ 送信            | (SMTP) サーバーには認証が  | が必要です         |         |
| ۲               | 受信メール サーバーと同じ話    | 设定を使用する       |         |
| 0               | ユーザー名とパスワードを使用    | 利してログオン       |         |
| 0               | メールを送信する前に受信メ     | ニール サーバーにログス  | わする     |

●送信メール

| サーバー                  | mail.nplus-net.jp と入力します。 |
|-----------------------|---------------------------|
| ポート                   | 587                       |
| 暗号化方法                 | STARTTLS                  |
| 送信(SMTP)サーバーには認証が必要です | チェックします。                  |
| 受信メールサーバーと同じ設定を使用する   | 選択します。                    |

(5) 完了画面で正常更新のメッセージが表示された場合、[完了]をクリックします。 以上で設定完了となります。

|                  | × |
|------------------|---|
| Outlook          |   |
| ULIOK OULIOK     |   |
|                  |   |
| アカウントが正常に更新されました |   |
|                  |   |
|                  |   |
|                  |   |
|                  |   |
|                  |   |
|                  |   |
|                  |   |
|                  |   |
|                  |   |
|                  |   |
|                  |   |
|                  |   |
|                  |   |
|                  |   |
|                  |   |
|                  |   |
|                  |   |
| <u> </u>         |   |

問題が発生した場合、[再試行]をクリックし、設定内容をご確認ください。

- ・メールアドレスに誤りはありませんか?
- ・パスワードの入力に誤りはありませんか? (大文字・小文字を区別しています。)
- ・サーバー名、ポート設定内容に誤りはありませんか?
- ・[受信メール]で SSL/TLS にチェック、[送信メール]で STARTTLS を選択されていますか?

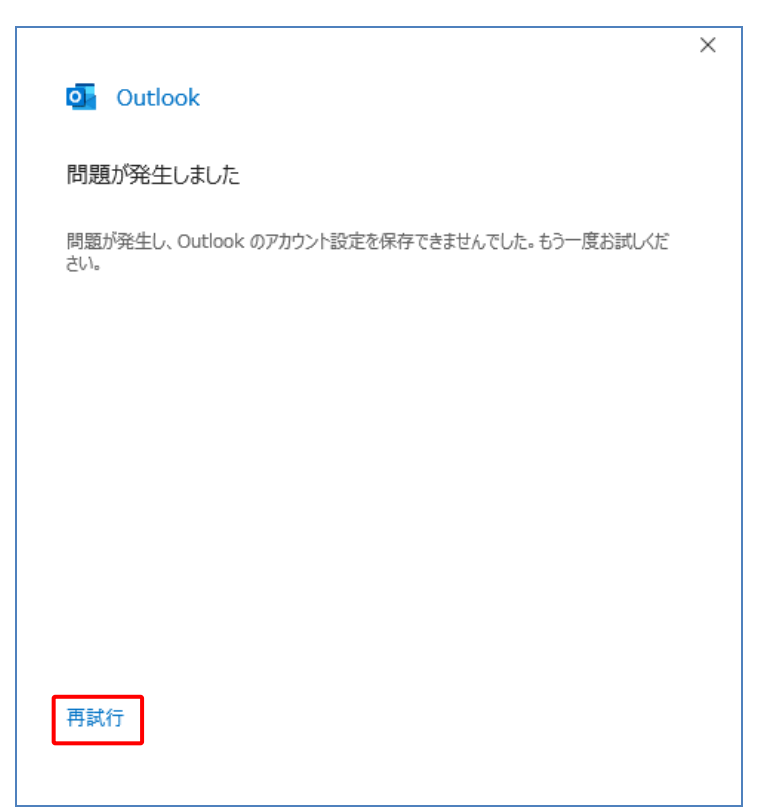